## Find Course Sections in UR Student for Students

--OR---

8.

9

ROCHESTER

Tip: Right click

section name

and choose

See In New

the Find

Course

Tab to not lose your place on

Search

Expand All

on course

Follow these steps to locate a course section in UR Student. Remember when finding a class, use COURSE SECTION links. Next:, Create a Saved Schedule prior to Registration OR Register when open.

## **Find Course Sections**

- 1. Log into UR Student using your Net ID and password
- 2. Click Academics

0

Under Planning & Registration, 3. click Find Course Sections

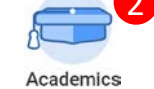

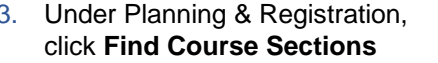

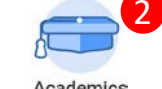

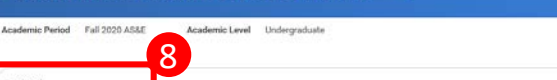

2503 Results

← Find Course Sections URSTU N1201 (Actions)

7. Use the Faceted Search categories to narrow your search

Enter the course name/abbreviation in the search bar Select the "carrot" to see the course section details

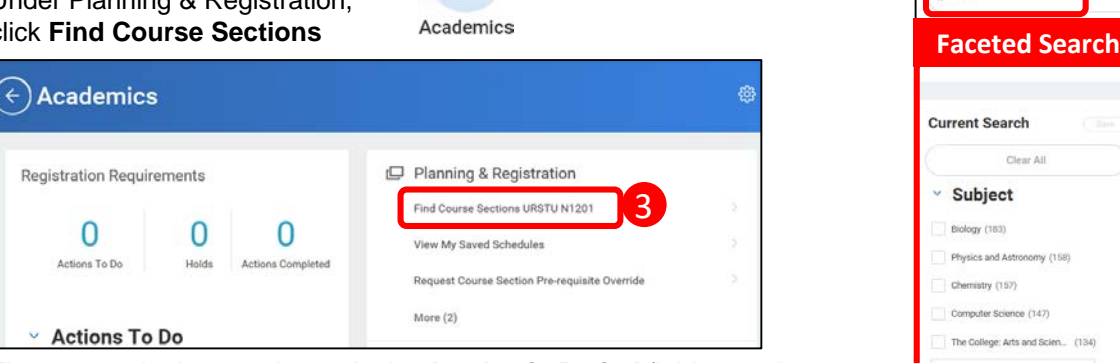

4. The report criteria now shows. In the **Academic Period** field, type the term you are looking for

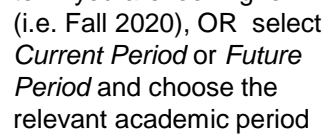

Tip: Enter in additional academic periods for other schools course sections needed

- Select the Academic Level 5. for the course section
- 6. Click OK

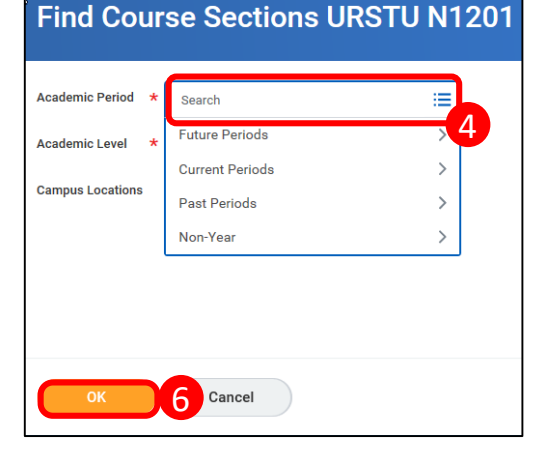

- Clear All AAAS 106-1 - The Making of Modern Africa V Sections report The Making of Modern Africa | Open | Elias Mandala | In-Person Section Details Lechase Room 141 | Mon/Wed | 2:00 PM - 3:15 PM Subject 9 Biology (183)  $\odot$ AAAS 123-1 - Music of Black Americans Music of Black Americans | Open | Corv Hunter | In-Person Physics and Astronomy (158) Section Details Lattimore Room 210 | Mon/Wed | 12:30 PM - 1:45 PM Chemistry (157) Saction Datails Lattimore Room 210 | Mon/Wed | 12:30 PM - 1:45 Cory Hunter Computer Science (147) PM The College: Arts and Scien. (134) Enrolled/Capacity Instructional Format 12 Lecture 1/25 Section Status Delivery Mode In-Person
- 10. If needed, look for required labs/discussions/workshops required with a lecture course

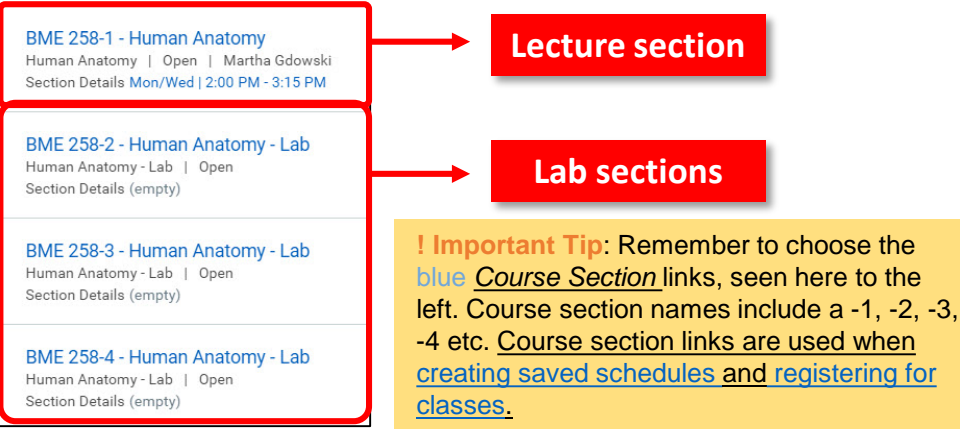